## **Unique Entity Identifier (UEI) Guidance**

On April 4<sup>th</sup>, 2022, the <u>US federal government will stop using the DUNS number</u> to businesses and organizations designated as uniquely identify entities. At that point, businesses and organizations who receive (or want to receive) funding from the US government are required to use a Unique Entity Identifier (UEI) created in SAM.gov instead of a DUNS number. All <u>new</u> (international and local) subcontracts/subawards/grants that previously required a DUNS (any subcontract equal to or above \$30,000 and typically any subaward/grant equal to or above \$25,000) will need a UEI number instead of a DUNS.

## How does the Subcontractor/Subawardee/Grantee obtain a UEI number?

There are a few scenarios here:

- If the Subcontractor/Subawardee/Grantee is registered in SAM.gov today: the Subcontractor/Subawardee/Grantee's UEI is already assigned and is viewable in SAM.gov. This includes inactive registrations. The UEI is currently located **below** the DUNS Number on the entity registration record. Remember, the subcontractor/subawardee/grantee must be signed in to their SAM.gov account to view entity records. The easiest way to find the UEI is to:
  - Log in to SAM.gov.
  - In the Subcontractor Workspace, the Subcontractor/Subawardee/Grantee will select the numbered bubble above Active in the Entity Management widget.

| Vorkspace                                                                | Profile                                                                          |
|--------------------------------------------------------------------------|----------------------------------------------------------------------------------|
| Entity Management<br>What do I need for registration?                    | Register Entity                                                                  |
| Entity Registration                                                      | Downl                                                                            |
| ACTIVE DRAFT WORKI<br>PROGRE<br>Next Update Due: Jun 10, 2022 Due in Nex | A SUBMITTED PHRR Pendia<br>t SS PHRR Pendia<br>t 30 days: 0 Entity Registrations |
| Unique Entity ID                                                         |                                                                                  |
|                                                                          | Notifie                                                                          |

• The Subcontractor/Subawardee/Grantee should then see their record(s) appear, and the UEI number(s) appear on the left side of each record.

| ow Workspace For<br>n-Federal Entities                      | -       | < 1 of 1 > 2!         | sults per page<br>5       | Sort by<br>Expirate |
|-------------------------------------------------------------|---------|-----------------------|---------------------------|---------------------|
| Ion-Federal Entities                                        |         |                       | Purpose of Registration:  | Registration Status |
| er By                                                       | -       | bons onque Entity ID. | Federal Assistance Awards | Active              |
| h by Keyword                                                | ~       | SAM Unique Entity ID: | Address:                  |                     |
| y                                                           | ~       | CAGE/NCAGE:           |                           |                     |
| ration Status                                               | ^       |                       |                           |                     |
| Draft<br>Work in Progress<br>Submitted<br>Active<br>Expired |         |                       |                           |                     |
| on Date                                                     | ~       |                       |                           |                     |
| s Update                                                    | ~       |                       |                           |                     |
|                                                             | Reset 🖒 |                       |                           |                     |

- The Subcontractor/Subawardee/Grantee has a DUNS Number but is not registered in SAM.gov: if the Subcontractor/Subawardee/Grantee currently has a DUNS Number and does not want to complete a full entity registration in SAM.gov, they will need to follow the below steps:
  - The Subcontractor/Subawardee/Grantee will go to SAM.gov and select "Sign In" from the upper right corner of the page.
  - If the Subcontractor/Subawardee/Grantee doesn't have a SAM.gov account, they will need to create one. SAM.gov uses Login.gov for authentication. More help with using Login.gov can be accessed <u>here.</u> Once the Subcontractor/Subawardee/Grantee has created their user credentials, they will return to SAM.gov to complete their profile. After the Subcontractor/Subawardee/Grantee signs in, the system will navigate the Subcontractor/Subawardee/Grantee to Workspace. On the "Entity Management" widget, the subcontractor will select the "Get Started" button.

| orkspace                                                     | Profile                            |
|--------------------------------------------------------------|------------------------------------|
|                                                              |                                    |
| Entity Management Get St Get St                              | arted                              |
| Entity Registration                                          | 📥 🔍 🗥                              |
| 0 0 0 0                                                      | Downloads Saved Searches Following |
| ACTIVE DRAFT WORK IN SUBMITTED<br>PROGRESS                   | Pending Requests                   |
| Next Update Due: Due in Next 30 days: 0 Entity Registrations | No pending requests                |
| Unique Entity ID                                             | See All                            |
| 0 0                                                          | Notifications                      |
| ACTIVE DRAFT                                                 | No available notifications         |
|                                                              | See Al                             |

• On the next page, the Subcontractor/Subawardee/Grantee must enter information about their entity. All fields are required, unless marked as optional.

|                                                                                                    |                                                                                                    | ~                                |                 |
|----------------------------------------------------------------------------------------------------|----------------------------------------------------------------------------------------------------|----------------------------------|-----------------|
| nter Entity<br>Iformation                                                                                                    | Validate Information                                                                                                    | Request UEI                      | Receive UE      |
| Enter Entity                                                                                                    | Information                                                                                                    |                                  |                 |
| All the following inf                                                                                                    | formation will be used to validate                                                                                                    | your entity, unless marke        | ed as optional. |
|                                                                                                    |                                                                                                    |                                  |                 |
| DUNS Unique En                                                                                                    | tity ID                                                                                                    |                                  |                 |
|                                                                                                    |                                                                                                    |                                  |                 |
| L                                                                                                    |                                                                                                    |                                  |                 |
|                                                                                                    |                                                                                                    |                                  |                 |
| Legal Business Nan                                                                                                    | ne                                                                                                    |                                  |                 |
| Legal Business Nan<br>If you are acting on beha<br>name you registered wit                                                                              | ne<br>alf of a limited partnership, LLC, or corpo<br>th your state filing office.                                                                                                 | ration, your legal business name | is the          |
| Legal Business Nan<br>If you are acting on beha<br>name you registered wit                                                                              | ne<br>alf of a limited partnership, LLC, or corpo<br>th your state filing office.                                                                                                 | ration, your legal business name | is the          |
| Legal Business Nan<br>If you are acting on behi<br>name you registered wit                                                                              | ne<br>alf of a limited partnership, LLC, or corpo<br>th your state filing office.                                                                                                 | ration, your legal business name | is the          |
| Legal Business Nan<br>If you are acting on beh<br>name you registered wit                                                                               | ne<br>alf of a limited partnership, LLC, or corpor<br>th your state filing office.<br>S                                                                                           | ration, your legal business name | is the          |
| Legal Business Nan<br>If you are acting on beh<br>name you registered wit<br>Physical Address<br>Your physical address is                               | ne<br>alf of a limited partnership, LLC, or corport<br>th your state filing office.<br>S<br>the street address of the primary office o                                            | ration, your legal business name | is the ty is    |
| Legal Business Nan<br>If you are acting on beha<br>name you registered wit<br>Physical Address<br>Your physical address is<br>located. A post office bo | ne<br>alf of a limited partnership, LLC, or corpor<br>th your state filing office.<br>S<br>the street address of the primary office o<br>m may not be used as your physical addre | ration, your legal business name | is the<br>ty is |

On the next page, the subcontractor/subawardee/grantee will validate that the information provided is correct. The subcontractor/subawardee/grantee can deselect the checkbox near the bottom of the page if they want to restrict the public viewing of their entity information in SAM.gov. If they deselect the checkbox, only the subcontractor/subawardee/grantee and the US government users will be able to view their Unique Entity ID (SAM) record. Other entities and users of SAM.gov will not be able to view their Unique Entity ID (SAM) record. Then, the subcontractor/subawardee/grantee will select "Next."

| Validate Information                                                                                                    |                                                                                                    |
|----------------------------------------------------------------------------------------------------|----------------------------------------------------------------------------------------------------|
| The information you provided matches the follow                                                                                                    | ving entity:                                                                                                    |
| YOU ENTERED:                                                                                                    |                                                                                                    |
| LLC                                                                                                    |                                                                                                    |
| DUNS Unique Entity ID                                                                                                    |                                                                                                    |
| Physical Address                                                                                                    |                                                                                                    |
| United States                                                                                                    |                                                                                                    |
|                                                                                                    |                                                                                                    |
| WE FOUND THE FOLLOWING MATCH:                                                                                                    |                                                                                                    |
| LLC DUNS Unique Entity ID                                                                                                    |                                                                                                    |
| Physical Address                                                                                                    |                                                                                                    |
| United States                                                                                                    |                                                                                                    |
| Allow the selected record to be a pu                                                                                                    | blic display record.                                                                                                    |
| If you feel displaying non-sensitive inform<br>name, and physical address in the search<br>to you or your organization, you can rest<br>However, your non-sensitive registration<br>Freedom of Information Act to those who<br>more about SAM.gov public search result | nation like your registration status, legal business<br>engine results poses a security threat or danger<br>tict the public viewing of your corod in SAM.gov.<br>Information remains available under the<br>download the SAM.gov public data file. Learn<br>S. |
| $\langle \rangle$                                                                                                    | $\times$ $\rightarrow$                                                                                                    |
| Previous                                                                                                    | Cancel Next                                                                                                    |

On the next page, the Subcontractor/Subawardee/Grantee is validated. The Subcontractor/Subawardee/Grantee will be asked to certify that they are authorized to conduct transactions on behalf of their entity. The Subcontractor/Subawardee/Grantee will select the checkbox to certify, then select the "Request Unique Entity ID" button.

## **Request Unique Entity ID**

You have completed validation. Select Request Unique Entity ID to be assigned a Unique Entity ID.

VERIFIED MATCH:

LLC • Public

Physical Address

UNITED STATES

Before requesting your Unique Entity ID, please certify under penalty of law that you are authorized to conduct transactions for this entity to reduce the likelihood of unauthorized transactions. Then select Request Unique Entity ID.

I certify that I am authorized to conduct transactions on behalf of the entity.

Request Unique Entity ID

• On the last page, the Subcontractor/Subawardee/Grantee's UEI ID will be displayed, and they can begin to use it in their subcontracts/subawards/grants.